# <u>LiRAS™ for LiPA HLA v6.0</u> <u>INNO-LiPA解析マニュアル</u>

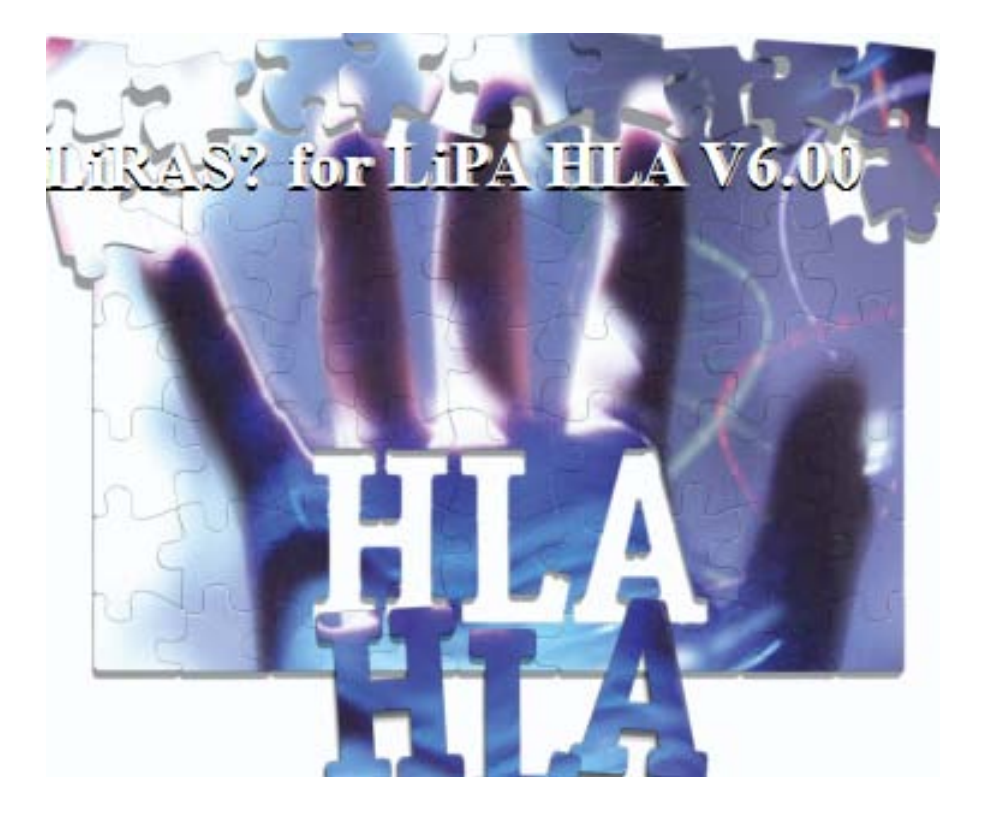

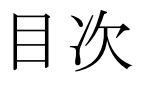

# 目次

| 注意事項                             | 3  |
|----------------------------------|----|
| 画面説明                             | 4  |
| 1.ログオン方法                         | 5  |
| 2.判定方法                           | 7  |
| 3.解析方法                           | 8  |
| 共通操作                             | 8  |
| 各キットで使用するプローブ                    | 10 |
| 4.レポート作成方法                       | 12 |
| 5.データベースバックアップ方法                 | 15 |
| 6.トラブルシューティング                    | 17 |
| パスワードを忘れてしまった場合                  | 17 |
| パスワードの有効期限を変更する場合                | 18 |
| 以前使用していたパスワードを使用したい場合            | 19 |
| Multi User Errorが表示されてログインできない場合 | 20 |
|                                  |    |

### 注意事項

● LiRAS<sup>TM</sup> for LiPA HLAにインストールに必要なPC環境は以下の通りです。

| OS          | Windows XP、Windows 7 |
|-------------|----------------------|
| CPU         | 1 GHz 以上             |
| ハードディスク空き容量 | 500MB 以上(2 GB 以上を推奨) |
| RAM         | 2 GB 以上              |
| 解像度         | 800×600 ピクセル以上       |

- ▶ LiRAS<sup>TM</sup> for LiPA HLA をインストールする前に、Firebird®v2.1.3 (1ページ参照)、LiRAS<sup>TM</sup> Backup/Restoreをインストール必要があります。
- LiRAS は、Firebird データベースを使用しますが、Interbase database がインストールされている環境では同時に動きません。LiRAS をインストールする PC は Interbase database がインストールされていないものをお選び下さい。
- ▶ LiRAS<sup>TM</sup> for LiPA HLA をインストール後、バグ修正の為に「XProfiBlot\_V1\_33」を必ずインストールして下さい。
- ▶ インストール場所は、ローカルドライブです。(ネットワークドライブは不可です。)
- ▶ インストール方法の詳細は、別紙インストールマニュアルをご参照下さい。
- セキュリティーを確保するために、LiRAS をログオンした状態で PC を離れないで下さい。
- データベースは定期的にバックアップを行ってください。データベースのサイズは最大で 4096MB までです。
- データベースの復元中に LiRAS を起動させないで下さい。LiRAS を起動させている間は、バック アップを行わないで下さい。
- データベースのバックアップ、復元を行う場合は、全てのバックアップファイルが選択されている 事を確認してください。

### 画面説明

| 🐍 Liras?        | for LiPA        | HLA V6.0        | 0              |                 | - | a seaso    | 1.00  | - | - |   |  |          |
|-----------------|-----------------|-----------------|----------------|-----------------|---|------------|-------|---|---|---|--|----------|
| <u>G</u> eneral | <u>B</u> rowser | <u>A</u> dmin   | <u>N</u> ew Te | st <u>H</u> elp |   |            |       |   |   |   |  |          |
| 🛛 🗟             | 1 🔊 🚳           | <u>ଲ</u> ୍ଗ   ୯ | 😼 ö            |                 |   | <b>B</b> ! | 🧶 🛛 💇 | 2 | 2 | & |  | <b>e</b> |

| アイコン       | <u>名称</u>  | <u>説明</u>                    |
|------------|------------|------------------------------|
|            | システム設定     | 各種設定の変更                      |
| <b>B</b>   | バックアップ確認   | データベースのバックアップ状況の確認           |
|            | ユーザー設定     | ユーザー設定の変更、新規ユーザーの登録          |
| 6          | スキャナ設定     | スキャナの設定、キャリブレーション等           |
|            | データ変更履歴確認  | データベース内で変更のあったデータの履歴の確認      |
| G          | 更新         | 画面上のデータリストの更新                |
| 3          | データ編集      | データリストで選択されている解析済みデータの編集     |
| 5          | データ削除      | データリストで選択されている解析済みデータの削除     |
|            | レポート       | データリストで選択されている解析済みデータのレポート作成 |
| <i>8</i> % | データ検索      | 様々な条件でのデータの検索表示              |
| ₽↓↑        | ソーティング     | 様々な条件でのデータの並べ替え表示            |
|            | フィルター適用    | 現在設定されているフィルターの設定・解除         |
|            | フィルター設定    | フィルターの条件の編集、登録               |
| ۲          | ヘルプ        | ヘルプの表示                       |
| 2          | 署名者設定      | 各テストの署名者の設定、編集               |
| 2          | データサブミット   | 解析後のデータをサブミットの状態にする          |
| Z          | データレビュー    | サブミットの状態にあるデータの確認、承認         |
| Ŷ          | 患者情報設定     | 患者情報の編集、新規登録                 |
| 8          | 医師情報設定     | 医師情報の編集、新規登録                 |
|            | ロジカルテンプレート | シート作成用のロジカルテンプレートの編集、作成      |
|            | シート設定      | シートの作成、編集、スキャンの開始            |
| E          | ワークリスト設定   | ワークリストの編集、作成、エクスポート等         |
| <b>6</b>   | エクスポート     | テストデータのエクスポート                |

### 1.ログオン方法

- 1. LiRAS HLA6.0 のアイコンをクリックします。
- 2. Name は自動的に SYSDBA と表示されます。ご自身で設定したパスワードを入力してログオンします。

| Login         |        |                |
|---------------|--------|----------------|
| <u>N</u> ame: | SYSDBA | <u>0</u> K     |
| Password:     | *****  | <u>C</u> ancel |
|               |        |                |

#### \*初めてログオンする場合

1. Name は SYSDBA で、パスワードは空のまま OK を押します。

| Login        |                |
|--------------|----------------|
| Name: SYSDBA | <u>0</u> K     |
| Password:    | <u>C</u> ancel |

2. 下記の画面が表示されます。

OLD は空欄のまま、New、Confirm にご自身が設定しようとしているパスワードを入力します。

| C | hange Passwo         | rd                   | _ |
|---|----------------------|----------------------|---|
|   | Login Name:          | SYSDBA               |   |
|   | Name:                | System Administrator |   |
|   | Password             |                      |   |
|   | <u>0</u> ld:         |                      |   |
|   | <u>N</u> ew:         | *****                |   |
|   | <u>C</u> onfirm New: | жжжж                 |   |
|   |                      |                      |   |
|   |                      | <u> </u>             |   |

#### 3. 初回起動画面

| 🔃 LiRAS? for LiPA HL  | A V6.00                  |            |               |           |                         |                        |
|-----------------------|--------------------------|------------|---------------|-----------|-------------------------|------------------------|
| General Browser Admin | New Test Help            |            |               |           |                         |                        |
| S 🗟 🛯 🗐 🍝 🕵 🗍         | ୯ 😽 🍹 🗎 👫 🖽              | 🛯 D! 🔌 🖉 🖻 | 🖉 🛉 🛠 🖺 🗎     | 🟥 🛍       |                         |                        |
| Sample ID             | Rev Test                 | Creation 🗸 | Last Update 🔻 | User      | Patient                 | Patient Code           |
| <u>&gt;</u>           |                          |            |               |           |                         |                        |
|                       |                          |            |               |           |                         |                        |
|                       |                          |            |               |           |                         |                        |
| <                     |                          |            |               |           |                         | >                      |
| Revision              | Test Info Interpretation |            |               |           |                         |                        |
|                       |                          |            |               |           |                         |                        |
| No info               |                          |            | No info       | available |                         |                        |
| available             |                          |            |               |           |                         |                        |
|                       |                          |            |               |           |                         |                        |
|                       |                          |            |               |           |                         |                        |
|                       |                          |            |               |           |                         |                        |
|                       |                          |            |               |           |                         |                        |
|                       |                          |            |               |           |                         |                        |
|                       |                          |            |               |           |                         |                        |
|                       |                          |            |               |           |                         |                        |
|                       |                          |            |               |           |                         |                        |
|                       |                          |            |               |           |                         |                        |
|                       |                          |            |               |           |                         |                        |
|                       |                          |            |               |           |                         |                        |
|                       |                          |            |               |           |                         |                        |
|                       |                          |            |               |           |                         |                        |
|                       |                          |            |               |           |                         |                        |
|                       |                          |            |               |           |                         |                        |
|                       |                          |            |               |           |                         |                        |
|                       |                          |            |               |           |                         |                        |
|                       |                          |            |               |           | ) selected Filter: None | 👌 System Administrator |

### \*ログイン中に別のユーザーでログインする場合

1. メニューバーから General→User→Switch User を選択します。

| 🐍 LiRAS? for | r LiPA I | HLA V6.0 | 0           |      |        |          |     |        |       |      |   |
|--------------|----------|----------|-------------|------|--------|----------|-----|--------|-------|------|---|
| General Bro  | owser    | Admin    | New Test    | Help |        |          |     |        |       |      |   |
| User         | •        | Swite    | h User      | 1    | 21 📑 🖪 | !   🧶    | 💇 💈 | 2      | 8 🗉   |      | 1 |
| Toolbars     |          | Chang    | je Password |      |        | Creation |     | Last U | pdate | User |   |
| Logout       |          |          |             |      |        |          |     |        |       |      |   |
|              |          |          |             |      |        |          |     |        |       |      |   |

2. 登録している別のNameとパスワードを入力して OK を選択します。

| Login        | _              |
|--------------|----------------|
| Name: SYSDBA | <u>0</u> K     |
| Password:    | <u>C</u> ancel |
|              |                |

### 下記の場合は、第7章トラブルシューティングをご覧下さい。

\*パスワードを忘れてしまった場合 \*パスワードの有効期限を変更する場合 \*以前使用していたパスワードを使用したい場合

### 2.判定方法

- 各コントロールが問題なく 反応している事を確認します。
- Reading card で、各ストリップの 陽性プローブの番号を照合し、記録しま す。判定が難しいものもひとまず 記録しておきます。
- 解析ソフト LiRAS で陽性プローブ情報 を入力して、自動判定を行います。(次 章参照。)
- 4. 日本人検体の場合、早見表を用いて、自動判定の結果を確認します。

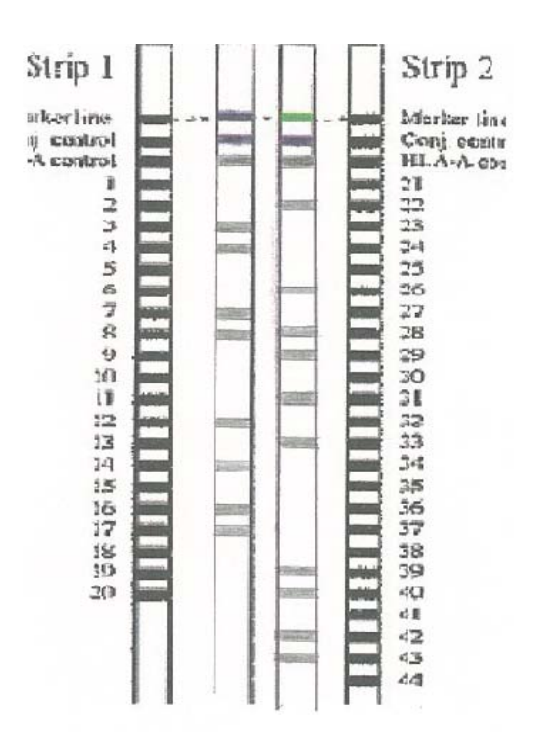

\*判定に迷った場合 Typing Table でのプローブ特性の確認が可能です。

- 1. LiRAS を起動、Adimin > LiPA HLA > Typing Table を選択します。
- 2. 使用したキットの最新の Typing Table を選択すると、下記の画面が表示されます。
- 3. 特定のアリルで、偽陰性、偽陽性となる可能性のあるプローブの情報が確認できます。
- 4. 青色は、偽陽性、赤色は、偽陰性

Typing Table

| Allele Name (LiPA HLA-A Update) | 1 | 2 | 3 | 4 | 1 | 5 | 6 | 7 | 8 | 9 | 10 1 | 1 12 | 13 | 14 | 15 | 16 1 | 17   1 | 8 1 | 9 20 | 21 | 22 | 23 | 24 | 25 2 | 26 27 | 7 28 | 29 | 30 | 31 | 32 | 33 | 34 | 35 3 | 36 37 | 7 3 | 38 39 | 3 40 | D 41 | 42 | 43 | 44 |
|---------------------------------|---|---|---|---|---|---|---|---|---|---|------|------|----|----|----|------|--------|-----|------|----|----|----|----|------|-------|------|----|----|----|----|----|----|------|-------|-----|-------|------|------|----|----|----|
| A*29:21                         |   |   |   |   |   |   |   |   | 8 |   | 10   | 12   |    |    | 15 |      |        |     |      |    |    | 23 | 24 | 2    | 26    | 28   | 29 | 1  |    |    |    | 34 |      | 37    | 7   | 8     |      |      |    | 43 |    |
| A*29:22                         |   |   |   |   |   |   |   |   | 8 |   | 10   | 12   |    |    | 15 |      |        |     |      | 21 |    |    |    | 2    | 26    | 28   | 29 | 1  |    |    |    | 34 |      | 37    | 7 3 | 8     |      |      |    | 43 |    |
| A*29:23                         |   |   |   |   |   |   |   |   | 8 |   | 10   | 12   |    |    | 15 |      |        |     |      |    |    | 23 | 24 | 2    | 26    | 28   | 29 | 1  |    |    |    | 34 |      | 37    | 7 3 | 8     |      |      |    | 43 |    |
| A*29:24                         |   |   |   |   |   |   |   |   | 8 |   | 10   | 12   |    |    | 15 |      |        |     |      |    |    | 23 | 24 | 2    | 26    |      | 29 | 1  |    |    |    | 34 |      | 37    | 7   |       |      |      |    | 43 |    |
| A*29:25                         |   |   |   |   |   |   |   |   | 8 |   | 10   | 12   |    |    | 15 |      |        |     |      |    |    | 23 | 24 | 2    | 26    | 28   | 29 | 1  |    |    |    | 34 |      | 37    | 7 3 | 8     |      |      |    | 43 |    |
| A*29:26                         |   |   |   |   |   |   |   |   | 8 |   | 10   | 12   |    |    | 15 |      |        |     |      |    |    | 23 | 24 | 2    | 26    | 28   | 29 | 1  |    |    |    | 34 |      | 37    | 7 3 | 8     |      |      |    | 43 |    |
| A*29:27                         |   |   |   |   |   |   |   |   | 8 |   | 10   | 12   |    |    | 15 |      |        |     |      |    |    | 23 | 24 | 2    | 26    | 28   | 29 | 1  |    |    |    | 34 |      | 37    | 7 3 | 8     |      |      |    | 43 |    |
| A*29:28                         |   |   |   |   |   |   |   |   | 8 |   | 10   | 12   |    |    | 15 |      |        |     |      |    |    | 23 | 24 | 2    | 26    |      | 29 | 1  |    |    |    | 34 |      |       | 3   | 38    |      |      |    | 43 |    |
| A*29:29                         |   |   |   |   |   |   |   |   | 8 |   | 10   | 12   |    |    | 15 |      |        |     |      |    |    | 23 | 24 | 2    | 26    | 28   | 29 | 1  |    |    |    | 34 |      | 37    | 7 3 | 8     |      |      |    | 43 |    |
| A*29:30                         |   |   |   |   |   |   |   |   | 8 |   | 10   |      |    |    | 15 |      |        |     |      |    |    | 23 | 24 | 2    | 26    | 28   | 29 | 1  |    |    |    | 34 |      | 37    | 7 3 | 8     |      |      |    | 43 |    |
| A*29:31                         |   |   |   |   |   |   |   |   | 8 |   | 10   | 12   |    |    | 15 |      |        |     |      |    |    | 23 | 24 | 2    | 26    | 28   | 29 | 1  |    |    |    |    |      | 37    | 7 3 | 8     |      |      |    | 43 |    |
| A*30:01:01                      |   |   |   | 4 | 1 | 5 |   |   | 8 |   |      | 12   |    |    |    | 1    | 17     |     |      |    |    |    | 24 | 2    | 26    | 28   |    |    |    |    |    |    |      | 37    | 7 3 | 8     |      |      |    | 43 |    |
| A*30:01:02                      |   |   |   | 4 | 1 | 5 |   |   | 8 |   |      | 12   |    |    |    | 1    | 17     |     |      |    |    |    | 24 | 2    | 26    | 28   |    |    |    |    |    |    |      | 37    | 7 3 | 8     |      |      |    | 43 |    |
| A*30:01:03                      |   |   |   | 4 | Ę | 5 |   |   | 8 |   |      | 12   |    |    |    | 1    | 17     |     |      |    |    |    | 24 | 2    | 26    | 28   |    |    |    |    |    |    |      | 37    | 7 3 | 8     |      |      |    | 43 |    |
| A*30:01:04                      |   |   |   | 4 | Ę | 5 |   |   | 8 |   |      | 12   |    |    |    | 1    | 17     |     |      |    |    |    | 24 | 2    | 26    | 28   |    |    |    |    |    |    |      | 37    | 7 3 | 8     |      |      |    | 43 |    |
| A*30:01:05                      |   |   |   | 4 | Ę | 5 |   |   | 8 |   |      | 12   |    |    |    | 1    | 17     |     |      |    |    |    | 24 | 2    | 26    | 28   |    |    |    |    |    |    |      | 37    | 7 3 | 8     |      |      |    | 43 |    |
| A*30:02:01                      |   |   |   | 4 | Ę | 5 |   |   | 8 |   |      |      |    | 14 |    |      |        |     |      |    |    |    | 24 | 2    | 26    | 28   |    |    |    |    |    |    | 3    | 36 37 | 7 3 | 8     |      |      |    | 43 |    |
| A*30:02:02                      |   |   |   | 4 | Ę | 5 |   |   | 8 |   |      |      |    | 14 |    |      |        |     |      |    |    |    | 24 | 2    | 26    | 28   |    |    |    |    |    |    | 3    | 36 37 | 7 3 | 8     |      |      |    | 43 |    |
| A*30:02:03                      |   |   |   | 4 |   |   |   |   | 8 |   |      |      |    | 14 |    |      |        |     |      |    |    |    | 24 | 2    | 26    | 28   |    |    |    |    |    |    | 3    | 36 37 | 7 3 | 8     |      |      |    | 43 |    |
| A*30:02:04                      |   |   |   | 4 | Ę | 5 |   |   | 8 |   |      |      |    | 14 |    |      |        |     |      |    |    |    | 24 | 2    | 26    | 28   |    |    |    |    |    |    | 3    | 36 37 | 7 3 | 8     |      |      |    | 43 |    |
| 4×30-02-05                      |   |   |   | 4 | 1 | 5 |   |   | 8 |   |      |      |    | 14 |    |      |        |     |      |    |    |    | 24 | 2    | 26    | 28   |    |    |    |    |    |    | 3    | 36    | T   |       |      |      |    | 43 |    |

### 3.解析方法

### 共通操作

1. 「New Test」→「Manual Entry」→解析するキットをお選びください。\*(例:LiPA HLA-A Update)

| 🐍 LIRAS? for LIPA HLA V6.0                    | 0                             |                                      |                                                               | the second second second second second second second second second second second second second second second se |
|-----------------------------------------------|-------------------------------|--------------------------------------|---------------------------------------------------------------|----------------------------------------------------------------------------------------------------|
| <u>G</u> eneral <u>B</u> rowser <u>A</u> dmin | <u>N</u> ew Test <u>H</u> elp |                                      |                                                               |                                                                                                    |
| 🔀 🗟   🕵 🥌 🧶   ୯<br>Sample ID ⊤   F            | Manual Entry<br>Scanning      | ) <mark>∦ ⊔</mark><br>) ∦ ⊔<br>  ∦ ⊔ | PA HLA-A Update<br>PA HLA-B Update Plus<br>PA HLA-C           | V E I E E                                                                                                    |
|                                               |                               | 家 い<br>家 い<br>家 い<br>家 い             | PA HLA-DPB<br>PA HLA-DQB1 Update<br>PA HLA-DRB<br>PA HLA-DQA1 |                                                                                                    |

2. 下記画面で、陽性と判断したストリップをクリックします。クリックすると黒くなります。取り消す場合はもう一度 ストリップをクリックします。その他オプションで様々な情報が入力できます。

| ● Ente         ① サンプル名(日付_番号)         ②患者情           LiPA HL         ①         ① | 報入力欄       |
|----------------------------------------------------------------------------------|------------|
| Sample ID: 20120607_0001 Patient: not suppl                                      |            |
| Work List: not supplied Physician: not suppl                                     | ied        |
| Comment: not supplied                                                            |            |
| Strips         陽性バンドをクリック(プローブ1)<br>(黒く表示されます)                                   |            |
| " LIPA HLA-A Update Strip I (now strip)                                          | I II       |
| 3                                                                                | ット番号入力欄    |
| Assay Date: 2012/06/07   Lot Number: not s                                       | upplied    |
| Sheet ID: 陽性バンドをクリック(プローブ2)                                                      |            |
| × LiPA HLA-A Update Strip 2 (new strip)                                          |            |
|                                                                                  |            |
| Assav Date: 2012/06/07  Lot Number: not s                                        | upplied    |
| Sheet ID: not supplied Sheet Position: 0                                         |            |
| Probe: Probe List: 2,4,6,11,14,15,16,21,22,23,28,29,32,3                         | 3,39,41,43 |
| Continuous Mode ④続けて解析する場合クリック OK                                                | Cancel     |

- ① Sample ID:半角英数字で自由に変更可能。入力欄へ直接入力可能
- 2 Patient
  - 1) 入力欄の隣の... ボタンをクリック
  - レポートに反映させたい Patient を選び、Select を押します。
     新しく患者情報を登録したい場合は、New ボタンをクリックし、必要情報を入力します。
     デフォルトの設定では、レポートには Patient Code(数字)のみが反映されます。

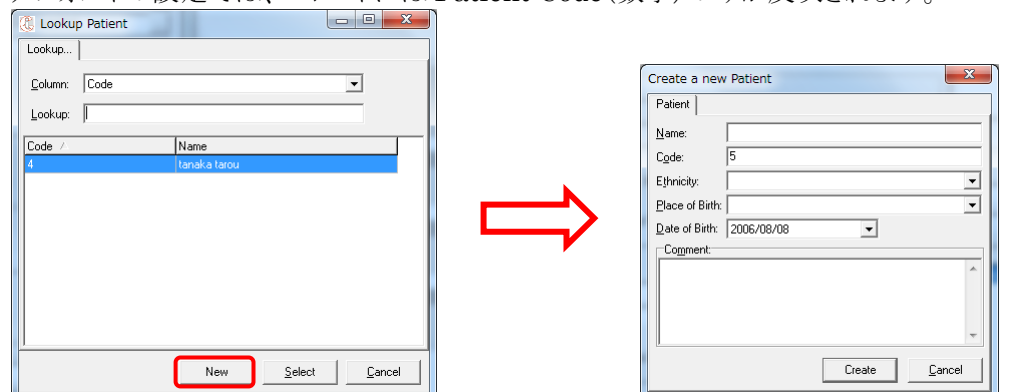

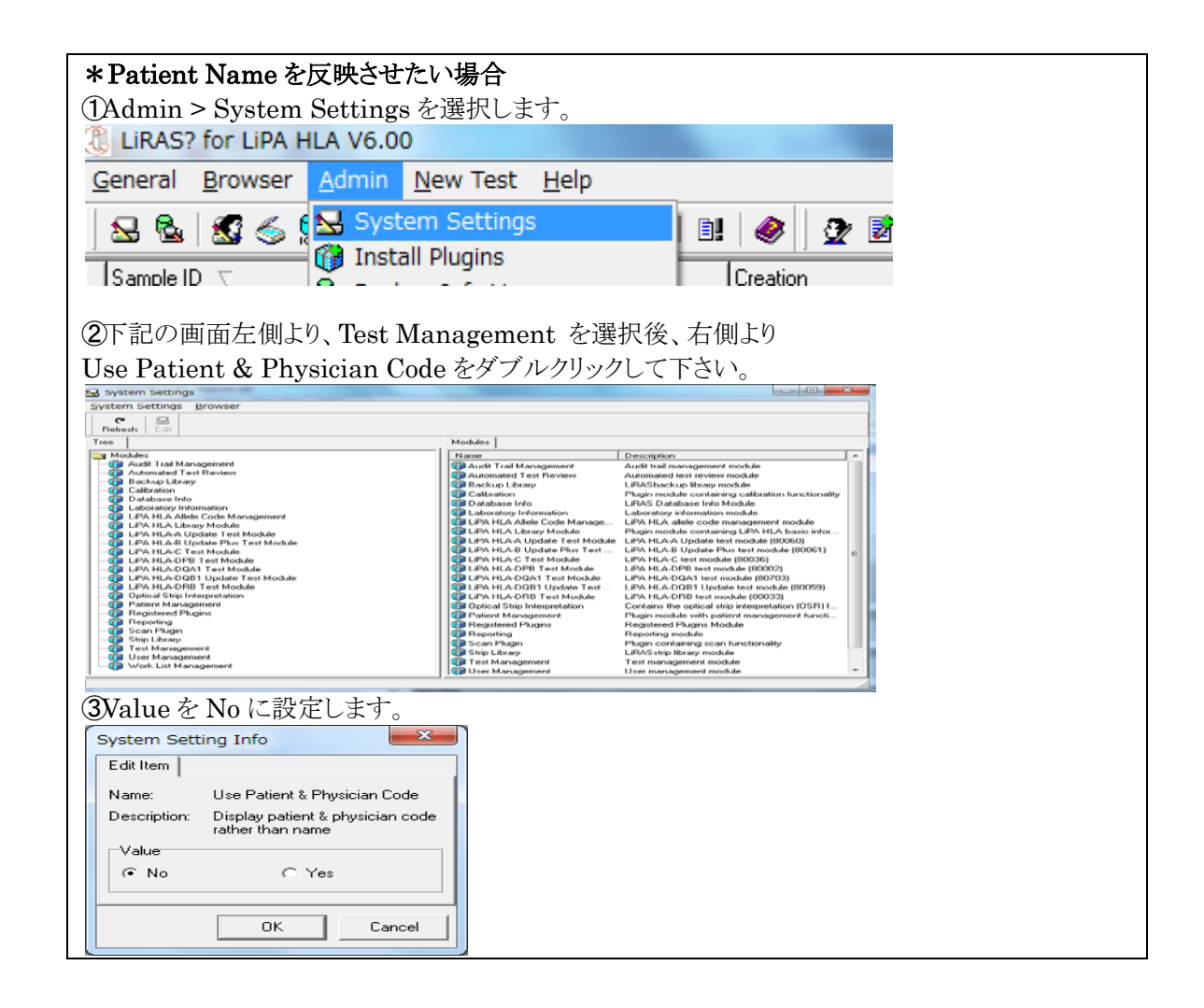

- ③ Lot Number:直接入力可能です。以前にロットを入力していた場合は、...ボタンより、希望のロットを選択する事も可能です。
- ④ Continuous Mode:連続して同じローカスを解析したい場合は、こちらのチェックボックスにチェックを 入れます。続けて次の検体の解析が出来ます。

#### 各キットで使用するプローブ

- INNO-LiPA HLA-A Update プライマーは mutiplex primer 1 種類で Exon1-4を増幅します。プローブは下記 2 種類があります。 プローブ 1:Strip # 1-20 (HLA-A exon1-2) プローブ 2:Strip # 21-44 (HLA-A exon3-4)
- INNO-LiPA HLA-B Update Plus プライマーは mutiplex primer と、Bw4 primer の2種類がありますが、通常は mutiplex primer を使用して、exon2-4を増幅します。プローブは下記の2種類があります。 プローブ1:Strip# 2-35 (HLA-B exon2) プローブ2:Strip# 36-67 (HLA-B exon3-4)

解析結果でアンビギュイティ(あいまいさ)が見られ、LiRAS でメッセージが出た場合のみ、Bw4 Primer、と、プローブ2を用いて再検査する事でアンビギュイティが減少します。

- INNO-LiPA HLA-C プライマーは mutiplex primer 1 種類で、プローブも下記の1種類です。 プローブ 1:Strip # 1-28 (HLA-C exon2-3)
- INNO-LiPA HLA-DRB1 Plus プライマーは mutiplex primer と、DRB1\*03,11,13,14 primer の2種類がありますが、通常は にして、こことは、こことは、DRB1\*03,11,13,14 primer の2種類がありますが、通常は

#### mutiplex primer を使用して、exon2を増幅します。プローブは下記の1種類です。 プローブ 1: Strip# 1-37(HLA-DRB1 exon2)

- 1) New test > Manual Entry > を選択します。
- 2) 下記の画面から使用したプライマーのタブを選択し、必要な情報を入力します。DRB1を解析す る場合、Strip1のみバンドを入力します。(Strip2は空欄のままで解析可能です。)

| 员 Enter a                                | new Test      |  |  |                   | E            |  |
|------------------------------------------|---------------|--|--|-------------------|--------------|--|
| LiPA HLA-D                               | RB            |  |  |                   |              |  |
| <u>S</u> ample ID:                       | 20120620_0003 |  |  | P <u>a</u> tient: | not supplied |  |
| Work List:                               | not supplied  |  |  | Physician:        | not supplied |  |
| Comment:                                 | not supplied  |  |  |                   |              |  |
| DRB1+3+4+5 DRB1 86V 86G DRB1*03/11/13/14 |               |  |  |                   |              |  |

解析結果でアンビギュイティ(あいまいさ)が見られ、LiRAS でメッセージが出た場合のみ、 DRB1\*03,11,13,14 primer と、プローブ 1 を使用して再度検査する事でアンビギュイティが減少しま す。

> INNO-LiPA HLA-DRB Decoder

プライマーは DRB1+3+4+5 primer、DRB1 primer、86G primer、86V primer の4 種類がありま すが、通常は DRB1+3+4+5 primer を使用して、DRB1,3,4,5の exon2 を増幅します。プローブは 下記の2 種類です。

プローブ 1: Strip # 1-37 (HLA-DRB1,3,4,5 exon2)

プローブ 2:Strip # 38-62 (HLA-DRB1,3,4,5 exon2)

解析は、INNO-LiPA HLA-DRB1 Plus と同様に、使用したプライマーのタブを選択して入力します。

解析結果でアンビギュイティ(あいまいさ)が見られ、LiRAS でメッセージが出た場合のみ、DRB1 primer、86G primer、86Vプライマーのいずれかまたは複数と、プローブ1を使用して再度検査する 事でアンビギュイティが減少します。(どのプライマーを使用するかは LiRAS で自動的に推奨されます。)

3. 解析が終了すると、ホーム画面に解析した結果が表示されます。Interpretation タブをクリックすると、解析結果の詳細が表示されます。

| Test Info Interpretation Advice Test Review                                                                                                    |
|----------------------------------------------------------------------------------------------------|
| Interpretation Result Virtual Summary General Info                                                                                                  |
|                                                                                                    |
| Result                                                                                                    |
| Remarks                                                                                                    |
| • 3 "virtual" cases four ① プローブの反応パターン verify the virtual summary and details for more information.                                                 |
| Probe Reactivity Pattern                                                                                                    |
| (DRB1) 11,15,20,26,30,31,36,37                                                                                                    |
| Allele Group Typing                                                                                                    |
| DRB1*04, DRB1*15 ~~ (2)2 桁レベルでのタイビング結果の表示                                                                                                    |
| Detailed Typing (9 combination(s) found)                                                                                                    |
| DRB1*04(1) DRB1*15(1) ~= ③可能性のあるアリルペアのコード表示                                                                                                    |
| DRB1*04(1) DRB1*15:AB                                                                                                    |
| DRB1*04 <sup>(1)</sup> DRB1*15:AYXA                                                                                                    |
| DRB1*04:59 DRB1*15 <sup>(1)</sup>                                                                                                    |
| DRB1*04:59 DRB1*15:AB                                                                                                    |
| DRB1*04:59 DRB1*15:4/XA                                                                                                    |
| DRB1*04(3) DRB1*15:AYXA                                                                                                    |
| NMDP Allele Codes:                                                                                                    |
| DRB1*15:AB=DRB1*15:01:04/ <b>15:02:02</b> /15:02:05 < (4) NMDP コードの表示                                                                               |
| DRB1*15:AYXA=DRB1*15:05/15:23/15:31                                                                                                    |
| Combined Allele Codes:                                                                                                    |
| DRB1*04(1)=DRB1*04:03:01/04:03:03/04:03:05/04:03:06/04:03:07/04:06:01/04:06:02/04:07:01/04:07:03/04:07:04/04:20/04:39/04:49/04:50/04:51/04:52/04:05 |
| DRB1*04 <sup>(2)</sup> =DRB1*04:03:02/04:03:04/04:06:03/04:06:04/04:46 (5) Detailed Typing のアリルコードのアリル表示                                            |
| DRB1*04(3)=DRB1*04:88/04:93                                                                                                    |

\*NMDPコードは、アメリカの骨髄データバンクで採用されているアリル表記方法です。 (Admin > LiPA HLA > Allele Code Mgt から、NMDPコードのファイルをインポートできます。)

\*Allele Codes では、世界的に頻度が高いアリル(common allele)が太字で表示されますが、日本人の頻度とは一致しない場合があります。Common allele は下記の文献を元にしています。

参考文献:

• Common and Well-Documented HLA Alleles: Report of the Ad-Hoc Committee of the American Society for Histocompatibility and Immunogenetics

Pedro Canoa, William Klitzb, Steven J. Mackc, Martin Maiersd, Steven G.E. Marshe, Harriet Noreenf, Elaine F. Reedg, David Senitzerh, Michelle Setterholmd, Anajane Smithi and Marcelo Fernández-Viñaa : Human Immunology 68, 392–417 (2007)

•The Allele Frequency Net Database: <u>http://www.allelefrequencies.net</u>

## 4.レポート作成方法

1. レポートに出力したいテストを選択します。

| 3 | LIRAS? for LIPA HLA V6.00                                                                                                    |     |                        |                     |                     |                      |               |
|---|----------------------------------------------------------------------------------------------------|-----|------------------------|---------------------|---------------------|----------------------|---------------|
| G | <u>G</u> eneral <u>B</u> rowser <u>A</u> dmin <u>N</u> ew Test <u>H</u> elp                                                                       |     |                        |                     |                     |                      |               |
|   | S2 S2   S2 ≤ S2   C   V V II II II II   Ø   Ø Z Z Z   P V II II   II II II II II II   Ø   Ø Z Z Z Z   P V II II   II II II II II II II II II II I |     |                        |                     |                     |                      |               |
|   | Sample ID                                                                                                    | Rev | Test                   | Creation            | Last Update         | User                 | Patient 🗸     |
| Þ | 20120621_0001                                                                                                    |     | LiPA HLA-A Update      | 2012/06/21 13:43:20 | 2012/06/21 14:50:00 | System Administrator | VERITAS TAROU |
|   | 20120621_0002                                                                                                    | 1   | LiPA HLA-B Update Plus | 2012/06/21 14:57:36 | 2012/06/21 14:57:54 | System Administrator | VERITAS TAROU |
|   | 20120621_0003                                                                                                    | 1   | LIPA HLA-C             | 2012/06/21 15:01:44 | 2012/06/21 15:01:56 | System Administrator | VERITAS TAROU |
|   | 20120621_0009                                                                                                    | 2   | LIPA HLA-DRB           | 2012/06/21 15:39:13 | 2012/06/21 15:40:32 | System Administrator | VERITAS TAROU |

2. メインメニューから Browser  $\rightarrow$  Report を選択します。

| 🐍 Liras?        | LIRAS? for LIPA HLA V6.00 |               |             |            |              |       |     |           |        |       |       |     |          |
|-----------------|---------------------------|---------------|-------------|------------|--------------|-------|-----|-----------|--------|-------|-------|-----|----------|
| <u>G</u> eneral | <u>B</u> rowser           | <u>A</u> dmin | <u>N</u> ev | / Test     | <u>H</u> elp |       |     |           |        |       |       |     |          |
| 😖 🗞             | C Refres                  | h             | F5          | <b>5</b> 🗈 | <b>#</b>     | ŝ↓î   | Ē   | <b>B!</b> |        | 2     | , 💈   | Z   | <b>Å</b> |
| Sample II       | 🐇 Edit Te                 | est           |             | est        |              |       |     |           | reatio | n     |       |     | Last Up  |
| 2012062         | 🚡 Delete                  | e Test        | Del         | .iPA HLA   | -A Upd       | ate   |     | 2         | 012/0  | )6/21 | 13:43 | :20 | 2012/0   |
| 2012062         | Report                    | t             |             | .iPA HLA   | -B Upd       | ate P | lus | 2         | 012/0  | )6/21 | 14:57 | 36  | 2012/0   |
|                 |                           |               |             |            | -            |       |     |           |        |       |       |     |          |

3. General タブから、Destination を「On Screen」を選択します。

| Report Options                   | x            |
|----------------------------------|--------------|
| General LIPA HLA                 |              |
| Report Type                      |              |
| Standard Report                  | ▼            |
| Destination                      |              |
| [On Screen]▼                     |              |
| Printer                          |              |
| Microsoft XPS Document Writer    | <b>_</b>     |
| Test Selection                   |              |
| <ul> <li>Current test</li> </ul> | Revision : 2 |
| C All selected (0 tests)         |              |
| C All in filter                  |              |
|                                  |              |
|                                  | OK Cancel    |

4. LiPA HLA タブから、レポートに出力したい情報にチェックを入れ、OK を選択します。

| ( | Report Options             |                          |  |  |  |  |
|---|----------------------------|--------------------------|--|--|--|--|
|   | General LIPA HLA           |                          |  |  |  |  |
|   | General                    | Scan Info                |  |  |  |  |
|   | Include Patient            | 🔲 Strip Image            |  |  |  |  |
|   | Include Physician          | 🗖 Strip OD Graph         |  |  |  |  |
|   | Include Work List          | 🔲 Strip OD Details Table |  |  |  |  |
|   | Results                    |                          |  |  |  |  |
|   | 🗖 Allele Group Tuping Oplu | Specificities            |  |  |  |  |
|   |                            | Pattern Specificity      |  |  |  |  |
|   | Anticipated Results        | ✓ Probe Specificity List |  |  |  |  |
|   | Include Advice             | Allele Specificity List  |  |  |  |  |
|   |                            |                          |  |  |  |  |
|   |                            |                          |  |  |  |  |
|   |                            | OK Cancel                |  |  |  |  |

Include Patient:患者情報が反映されます。

Anticipated Results: 偽反応が見られた場合に、予想される反応パタンとタイピングの結果が表示されます。 Include Advice: タイピング結果に関して、LiRASからのアドバイスが表示されます。 Pattern Specificity: 陽性となったプローブのコドンとその配列情報が表示されます。 Probe Specificity List: 陽性となったプローブの番号と、コドン、配列情報が表示されます。 Allele Specificity List: HLAアリルと、対応するコドン、配列情報が表示されます。

Pattern Specificity (codon:"sequence"):

31:"TTC", 33:"CACCAA", 34:"CAG", 37:"TCC", 43:"GACGTGGGGG", 47:"TTCCDG", 55:"CKGCCTGATGCCGAGTAC", 65:"AAG", 67:"CTCCTGGAG", 69:"GAGCAGAGGCGGGCC", 70:"CAGGCGCGGGCC", 72:"BGGGCCGAGGTGGACAMY"

#### Probe Specificity (codon: "sequence"):

- 11 : 70:"CAGGCGCGGGCC"
- 15 : 72:"BGGGCCGAGGTGGACAM Y"
- 20 : 69:"GAGCAGAGGCGGGCC"
- 26 : 55:"CKGCCTGATGCCGAGTAC"
- 30 : 43:"GACGTGGGG",47:"TTCCDG"
- 31 : 34:"CAG",37:"TCC"
- 36 : 65:"AAG",67:"CTCCTGGAG"
- 37 : 31:"TTC",33:"CACCAA"

| Allele Specificity (   | Allele Specificity (codon: "sequence"):                                                                                                    |  |  |  |  |  |
|------------------------|----------------------------------------------------------------------------------------------------|--|--|--|--|--|
| DRB1*04 <sup>(1)</sup> | : 11:"GTT", 13:"CATGAG", 31:"TTC", 33:"CACCAA", 33:"CACCAAGAG", 37:"TMC",<br>55:"CKGCCTGATGCCGAGTAC", 65:"AAG", 67:"CTCCTGGAG", 69:"GAGCAGAGGCGGGCC",<br>72:"BGGGCCGAGGTGGACAM Y", 84:"SGGGTTGTGGAG"                              |  |  |  |  |  |
| DRB1*04 <sup>(2)</sup> | : 11:"GTT", 13:"CATGAG", 31:"TTC", 33:"CACCAA", 33:"CACCAAGAG", 37:"TMC", 65:"AAG", 67:"CTCCTGGAG",<br>69:"GAGCAGAGGCGGGCC", 72:"BGGGCCGAGGTGGACAMY", 84:"SGGGTTGTGGAG"                                                           |  |  |  |  |  |
| DRB1*04:59             | : 11:"GTT", 13:"CATGAG", 31:"TTC", 33:"CACCAA", 33:"CACCAAGAG", 37:"TMC", 43:"GACGTGGGG",<br>47:"TTCCDG", 55:"CKGCCTGATGCCGAGTAC", 65:"AAG", 67:"CTCCTGGAG", 69:"GAGCAGAGGCGGGCC",<br>72:"BGGGCCGAGGTGGACAM Y", 84:"SGGGTTGTGGAG" |  |  |  |  |  |
| DRB1*04 <sup>(3)</sup> | : 11:"GTT", 13:"CATGAG", 31:"TTC", 33:"CACCAA", 33:"CACCAAGAG", 37:"TMC",<br>55:"CKGCCTGATGCCGAGTAC", 69:"GAGCAGAGGCGGGCC", 72:"BGGGCCGAGGTGGACAMY",<br>84:"SGGGTTGTGGAG"                                                         |  |  |  |  |  |
| DRB1*15 <sup>(1)</sup> | : 34:"CAG", 36:"GAGTCC", 37:"TCC", 40:"TTC", 43:"GACGTGGGG", 47:"TTCCDG", 70:"CAGGCGCGGGCC",<br>73:"GCCGCGGTGGACACCTAC", 84:"SGGGTTGTGGAG"                                                                                        |  |  |  |  |  |

5. 印刷プレビュー画面が表示されます。

| Print Preview                                                               |                                                                                                    |                     |
|-----------------------------------------------------------------------------|----------------------------------------------------------------------------------------------------|---------------------|
| Preview Zoom                                                                |                                                                                                    |                     |
| Print First Prev Nex                                                        | xt Last Go To Width 100% Page Two Pages Scroll Zoom                                                                                       |                     |
| Patient: 1 (VE RI                                                           | ITAS TAROU) Sam ple                                                                                                    | ID: 20120621_0009   |
|                                                                             | INNOGENETICS LIRA                                                                                                    | 5'                  |
|                                                                             | Line Reader and Analysis Softw                                                                                                    | /are<br>⊧           |
| Assay F                                                                     | Report - LIPA HLA-DRB Rev                                                                                                    | ision 2/2           |
| Test Data<br>Sample ID<br>Entered On<br>Patient Cod<br>User Name<br>Comment | : 20120621_0009<br>1 : 2012/06/21 (15:40:24)<br>1e (Name) : 1 (VERTAS TAROU)<br>(Login) : System Administrator (SYSDBA)<br>: not supplied | -                   |
| Interpre                                                                    | etation                                                                                                    |                     |
| Result                                                                      |                                                                                                    | - 1                 |
| 3 "vir<br>Probe Reac                                                        | rtual" cases found considering known false reactivities. Please verify the virtual summary and details for more info<br>ctivity Pattem    | rmation.            |
| (DRB1)<br>Allele Grou                                                       | 11,15,20,26,30,31,36,37<br>Ip Typing:                                                                                                    |                     |
| DRB1                                                                        | 1*04, DRB1*15                                                                                                    |                     |
| Detailed Ty                                                                 | /ping (9 combination(s) found)                                                                                                    |                     |
| DRB1*0                                                                      | 04 <sup>(1)</sup> DRB1*15 <sup>(1)</sup>                                                                                                  |                     |
| DRB1*0                                                                      | 04(*) DRB1*15:AB<br>n4(2) DRB1*15:AB                                                                                                    |                     |
| DRB1*0                                                                      | 04(1) DRB1*15:AYXA                                                                                                    | -                   |
|                                                                             |                                                                                                    | 100% Page 1 of 3 // |

6. 出力内容を確認して問題が無ければ、左上の Print アイコンから印刷が可能です。

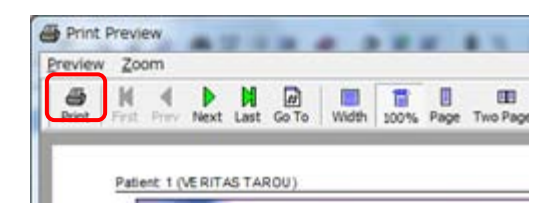

### 5.データベースバックアップ方法

#### 注意事項:

- データベースは定期的にバックアップを行ってください。データベースのサイズは最大で 4096MB までです。
- LiRAS を起動させている間は、バックアップを行わないで下さい。

① LiRAS Backup and Restore アイコンをクリックし、Backup を選択します。

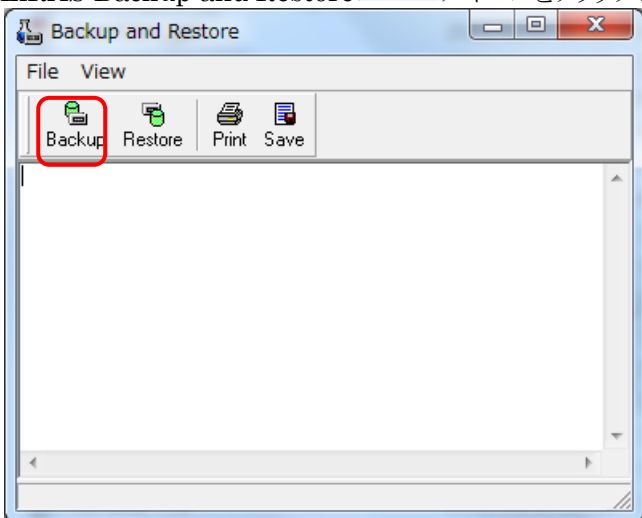

② Next を選択します。

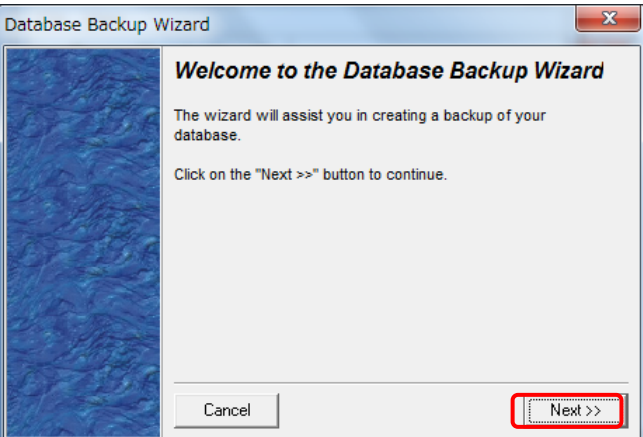

(3)

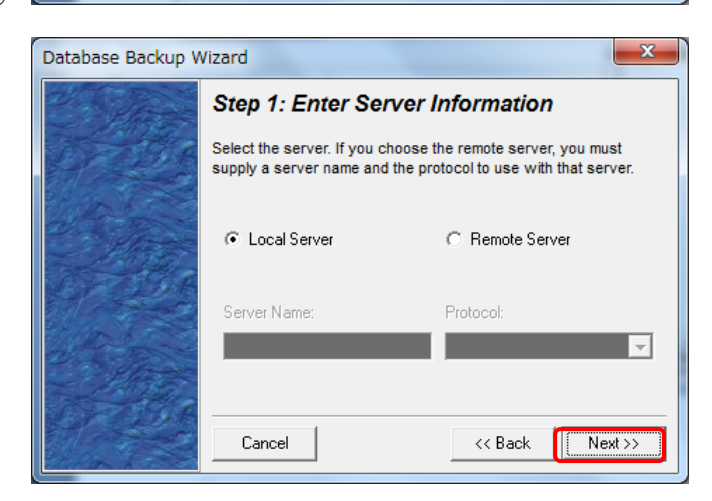

④ パスワード「masterkey」と、入力し Next を選択します。
 (LiRAS のパスワードとは異なりますのでご注意下さい。)

|                           | V 1 CIA                                 | 共なりみり           | V) ( C II      |             | _ v · o |
|---------------------------|-----------------------------------------|-----------------|----------------|-------------|---------|
| Database Backup V         | Vizard                                  |                 |                |             | x       |
| 2 To Part                 | Step 2: Ente                            | er Login Inf    | ormation       |             |         |
| The state                 | Enter the user nar<br>Interbase server. | me and matching | password to lo | igin on the |         |
|                           | User Name:                              | SYSDBA          |                |             |         |
|                           | Password:                               |                 |                |             |         |
| Contraction of the second | Cancel                                  |                 | << Back        | Nex         | t>>     |

⑤ 保存場所を選択し、Nextを選択します。

| Database Backup Wizard |                                                |                                                                                                    |  |  |  |  |  |
|------------------------|------------------------------------------------|----------------------------------------------------------------------------------------------------|--|--|--|--|--|
| and the                | Step 3: Em                                     | Step 3: Enter File Information                                                                      |  |  |  |  |  |
|                        | Enter a name for<br>on the "Local Se<br>files. | the database to backup. If you perform a backup<br>rver" the zoom buttons allow you to select these |  |  |  |  |  |
| 1/100                  | Protocol:                                      | Local                                                                                               |  |  |  |  |  |
|                        | Server Name:                                   | Local Server                                                                                        |  |  |  |  |  |
|                        | Database:                                      | ÅS\LiPA HLA v5\Database\LiRAS.gdb <mark>↓</mark>                                                    |  |  |  |  |  |
|                        | Cancel                                         | << Back                                                                                             |  |  |  |  |  |

| Database Backup Wizard |                                                                                 |                                                                                                    |  |  |  |  |
|------------------------|---------------------------------------------------------------------------------|----------------------------------------------------------------------------------------------------|--|--|--|--|
| 2 The                  | Step 4: Set                                                                     | Step 4: Set Backup File(s)                                                                                                    |  |  |  |  |
|                        | Select a location<br>than one file by p<br>If you perform a<br>allows you to se | for the backup. You can create backups in more<br>oressing the "More Files" button.<br>backup on the "Local Server" the zoom button<br>lect the destination. |  |  |  |  |
| of the                 | Path:                                                                           | C:\ProgramData\LiRAS\LiPA HLA v5\Dat                                                                                                    |  |  |  |  |
| 3700                   | # Files:                                                                        | 1 More Files                                                                                                    |  |  |  |  |
|                        | Cancel                                                                          | << Back [Finish]                                                                                                    |  |  |  |  |

### 6.トラブルシューティング

#### パスワードを忘れてしまった場合

弊社技術営業部(電話:0335933385、メール:<u>techservice@veritastk.co.jp</u>)にお問い合わせ下さい。 パスワードを消去するための exe ファイル(Copy of Firebird Admin)をお送りします。

1. 下記のアイコンをダブルクリックして、実行します。

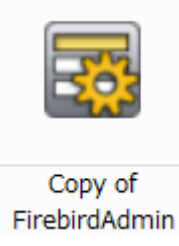

 LiRAS のデータベースがあるフォルダを選択します。
 (通常)C:¥ProgramData¥LiRAS¥LiPA HLA v6¥Database¥LiRAS.GDB 鍵のアイコンを選択します。

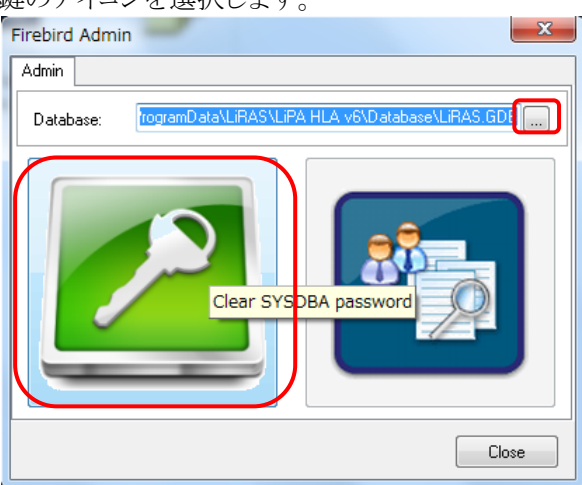

3. 下記の画面が表示されたらパスワードの消去が完了しました。

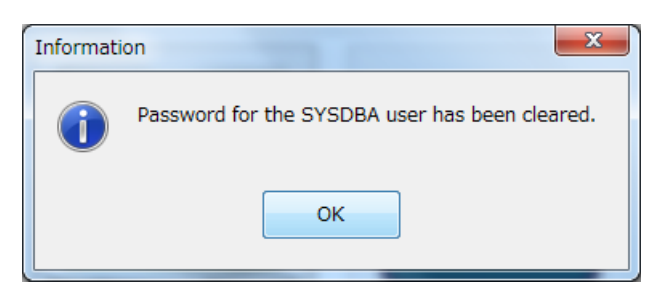

4. パスワードの消去後は、初回起動時と同様の手順でログイン可能です。

パスワードの有効期限を変更する場合

1. LiRAS を起動します。Admin > System Settings を選択します。

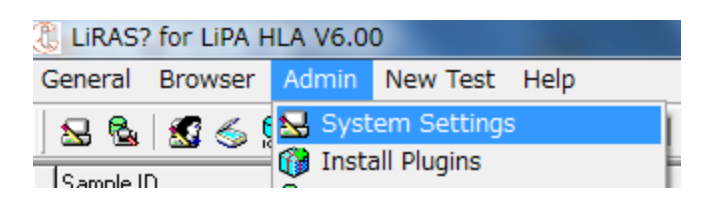

2. User Management > Password Life Time をダブルクリックします。

| Refresh       Edit         Tree       Details         Image: Details       Name       Description       Value         Image: Details       Name       Description       Value         Image: Details       Name       Description       Value         Image: Details       Name       Description       Value         Image: Description       Value       Value       Value       Value         Image: Description       Value       Value       Value       Value       Value         Image: Description       Value       Value       Va | System Settings                                                                                                    |                                                                                                    |                                                                                                    |
|----------------------------------------------------------------------------------------------------|----------------------------------------------------------------------------------------------------|----------------------------------------------------------------------------------------------------|----------------------------------------------------------------------------------------------------|
| LiPA HLA-C Test Module       Name       Description       Value         LiPA HLA-DPB Test Module       Name       Description       Value         LiPA HLA-DPB Test Module       Name       Description       Value         LiPA HLA-DQA1 Test Module       Name       Description       Value         LiPA HLA-DQB1 Update Test Module       Name       Show Last Login Name       Show the user name wh Yes         Dipatient Management       Minimum Password Length       Minimum length of a use 5       Password Length       Minimum # of different p 0         Patient Management       Password Re-use Restriction       Minimum # of different p 0       Password Expiration Notification       # of days before passw 7         Reporting       Scan Plugin       Strip Library       Intrusion Notification       Configuration on how sy Inactive         Work List Management       Work List Management       Vork List Management       Vork List Management                                                                                                    | C     Set it       Tree     Image: Contract of the set it is an and the set it is an and the set it is an and the set it is an and the set it is an and the set it is an and the set it is an and the set it is an and the set it is an and the set it is an and the set it is an and the set it is an an and the set it is an an an an an an an an an an an an an                      | Details                                                                                                    |                                                                                                    |
|                                                                                                    | LiPA HLA-C Test Module     LiPA HLA-DPB Test Module     LiPA HLA-DPB Test Module     LiPA HLA-DQA1 Test Module     LiPA HLA-DQB1 Update Test Module     Dical Strip Interpretation     Optical Strip Interpretation     Patient Management     Registered Plugins     Reporting     Scan Plugin     Strip Library     Test Management     Work List Management     Work List Management | Name     Descrip       Solution     Max # of the second second s | ion     Value       if login retries     20       ie user name wh     Yes       in length of a use     5       of days before     9999       in # of different p     0       is before passw     7       ration on how sy     Inactive |

3. Value を変更します。最大 9999 日まで設定できます。(初期設定は 90 日となっています。)

| System Sett  | ing Info                                    |
|--------------|---------------------------------------------|
| Edit Item    |                                             |
| Name:        | Password Life Time                          |
| Description: | Number of days before a<br>password expires |
| Value:       | 9,999                                       |
|              | OK Cancel                                   |

以前使用していたパスワードを使用したい場合

1. LiRAS を起動します。Admin > System Settings を選択します。

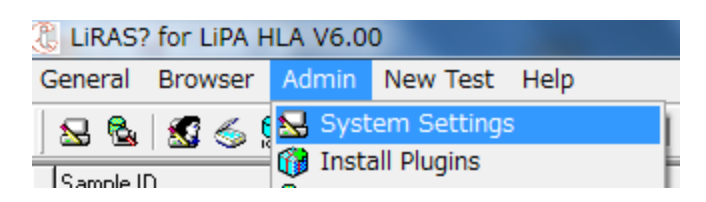

2. User Management > Password Reuse Restriction をダブルクリックします。

| System Settings                 |     |                                          |                          |          |
|---------------------------------|-----|------------------------------------------|--------------------------|----------|
| System Settings Browser         |     |                                          |                          |          |
| Refresh Edit                    |     |                                          |                          |          |
| Tree                            |     | Details                                  |                          |          |
| - 🗿 LiPA HLA-C Test Module      | *   | Name                                     | Description              | Value    |
| -                               |     | 😖 Login Retries                          | Max # of login retries   | 20       |
| - 1 LIPA HLA-DQA1 Test Module   |     | 😖 Show Last Login Name                   | Show the user name wh    | Yes      |
| LPA HLA-DUB1 Update Test Module |     | Search Minimum Password Length           | Minimum length of a use  | 5        |
| Contract Skip Internetation     |     | Reserved Life Time                       | Number of days before    | 9999     |
| Patiant Management              |     | Re-use Restriction                       | Minimum # of different p | 0        |
| Registered Plugins              |     | Service Password Expiration Notification | # of days before passw   | 7        |
| - Beporting                     |     | S Intrusion Notification                 | Configuration on how sy  | Inactive |
| - 👔 Scan Plugin                 |     |                                          |                          |          |
| - 1 Strip Library               | E   |                                          |                          |          |
| - Test Management               |     |                                          |                          |          |
| User Management                 |     |                                          |                          |          |
| -  Work List Management         |     |                                          |                          |          |
| 1                               | · · | <u> </u>                                 |                          |          |
|                                 |     |                                          |                          |          |

3. Value を「0」に変更します。以前使用していたパスワードが何度でも使用できます。

| System Setting Info |                                                   |  |
|---------------------|---------------------------------------------------|--|
| Edit Item           |                                                   |  |
| Name:               | Password Re-use Restriction                       |  |
| Description:        | Minimum # of different passwords<br>before re-use |  |
| Value:              |                                                   |  |
|                     | OK Cancel                                         |  |

1. LiRAS のアイコンを右クリックします。プロパティーを選択します。

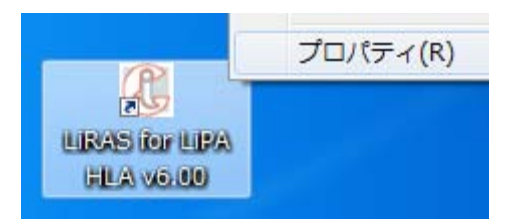

- 2. ショートカットタブの、リンク先"C:¥Program Files¥LiRAS¥LiPA HLA v6¥LiRAS.exe"のあとに 「・MultiUser」と入力します。(必ず、半角スペースを入れます。クォーテーションマークの外側に追加 してください。「」は除きます。)
- 3. OK を押します。以上でログインできるようになります。

| 🔏 LiRAS for LiPA HLA v6.00のプロパティ |                                                 |
|----------------------------------|-------------------------------------------------|
| 全般 ショートカット                       | 互換性 セキュリティ 詳細 以前のバージョン                          |
| LiF                              | RAS for LiPA HLA v6.00                          |
| 種類                               | アプリケーション                                        |
| 場所:                              | LiPA HLA v6                                     |
| リンク先(工):                         | m Files¥LiRAS¥LiPA HLA v6¥LiRAS.exe″ -MultiUser |
|                                  |                                                 |
| ショートカット<br>キー( <u>K</u> ):       | なし                                              |
| 実行時の<br>大きさ(R):                  | 通常のウィンドウ 🔹                                      |
|                                  |                                                 |
| ファイルの場所                          | を開く(F) アイコンの変更(C) 詳細設定(D)                       |
|                                  |                                                 |
|                                  |                                                 |
|                                  |                                                 |
|                                  |                                                 |
|                                  | OK キャンセル 適用(A)                                  |

株式会社ベリタス 〒105-0001 東京都港区虎ノ門 2-7-14 八洲ビル TEL 03-3593-3211 FAX 03-3593-3216 技術的なお問い合わせは:TEL 03-3593-3385 E-mail <u>techservice@veritastk.co.jp</u>